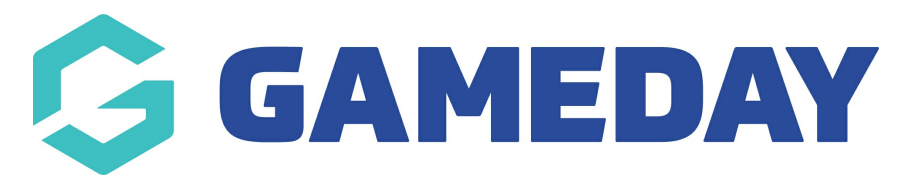

# How do I view my playing statistics through my Member Profile?

Last Modified on 11/02/2025 7:50 am AEDT

### **Overview**

As a player or participant that has signed up through Passport, you can check your playing statistics using your sport's unique **Member Profile** portal.

For assistance in finding and logging into your Member Profile, click here

### Step-by-Step

#### Step 1: Login to your Member Profile portal

Use your Passport email address and password to login to your Member Profile. These should be the same credentials as you used to complete your registration

| Login to Member Profile                                           |
|-------------------------------------------------------------------|
| Email                                                             |
| Email Address                                                     |
| Password                                                          |
| Password SHOW                                                     |
| Forgot?                                                           |
|                                                                   |
| Login                                                             |
| By clicking Login, you agree to the GameDay <u>Privacy Policy</u> |
|                                                                   |

#### Step 2: Select your Member

If your email address is linked to multiple Members, you will be given the option to choose which member dashboard you would like to access. If you have only one member assigned to your profile you will be immediately directed to the profile as per Step 3

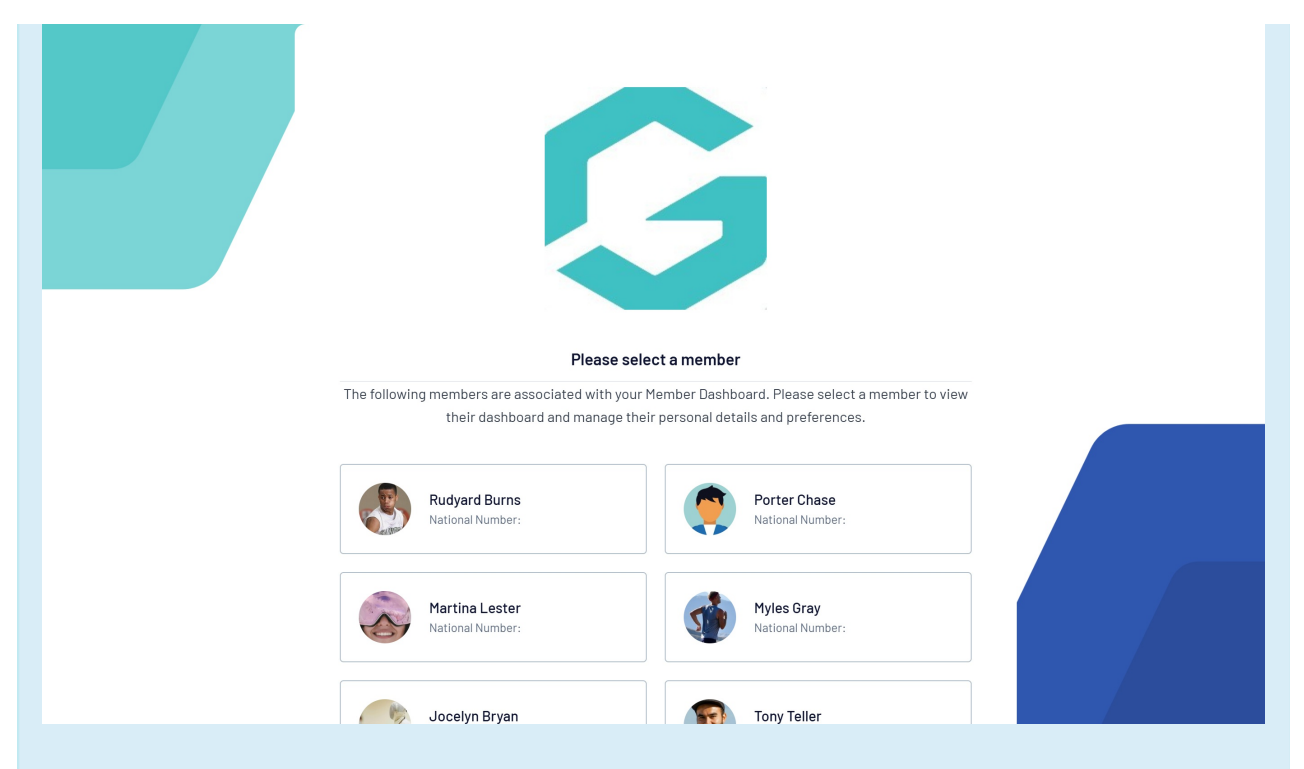

#### Step 3: Open your Statistics page

Click the **STATISTICS** option in the left-hand menu

Here you will see a list of any playing statistics that have been recorded through matches that you've participated in

**Note**: If you believe your statistics are incorrect, please contact your Association or Club directly, as they are responsible for entering and validating statistics.

| Porter Chase     |                            | RS |
|------------------|----------------------------|----|
| Member Details   | Member Details             |    |
| History          |                            |    |
| Transactions     | Porter Chase               |    |
| Documents        |                            |    |
| Qualifications   | [I] View OR Code           |    |
| Programs         | Edit Delete                |    |
| Permissions      |                            |    |
| Statistics       | Gender Assigned At Birth   |    |
| Statistics       | Female                     |    |
| Account Settings | Home Phone                 |    |
| GameDay App      | Home Phone                 |    |
| Feedback         | Work Phone                 |    |
|                  | Work Phone                 |    |
|                  | Mobile                     |    |
|                  | Mobile                     |    |
|                  | Email                      |    |
|                  | rory.stewart@mygameday.app |    |

## Watch

Your browser does not support HTML5 video.